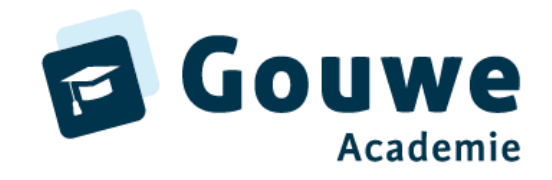

## Stappenplan ophalen overzichten Cito Leerling in beeld

1

Burgemeester Jamessingel 2 2803 PD GOUDA KvK 81749481 info@gouwe-academie.nl www.gouwe-academie.nl

|                                                                                                    | Cito overzicht                                                                                                    |          |  |  |  |
|----------------------------------------------------------------------------------------------------|----------------------------------------------------------------------------------------------------|----------|--|--|--|
|                                                                                                    | Dashboard (startoverzicht Cito)                                                                                                    |          |  |  |  |
| Het dashboard is het eerste overzicht waaruit je werkt na afname van de                                                                             | Dashboard 🥶                                                                                                    |          |  |  |  |
| toetsen. In het dashboard worden alleen gegevens getoond die in de<br>desbetreffende periode zijn afgenomen. Je kunt de periode niet<br>veranderen. | JAARGROEP PERIODE 8  Vector Medio 2022-2023                                                                                                    |          |  |  |  |
| B periode: 1 augustus tot 1 december<br>M periode: 1 december tot 1 april                                                                           | COGNITIEVE GROEI                                                                                                    |          |  |  |  |
| E periode: 1 april tot 1 augustus                                                                                                    | GROEI PER DOMEIN<br>Begrilpend Lezen → Grammatica (Tealverzorging 3.0) →                                                                                                    | <b>→</b> |  |  |  |
| Het kan dus zijn dat je dashboard leeg is omdat er nog geen nieuwe<br>resultaten zijn in die periode!                                               | Athames van 33 leetlingen in huidige periode     Athames van 3 leetlingen in huidige periode     Athames van 3 leetlingen in huidige periode       Begritjend luisteren     Spetling vwv (Taalverzorging 3.0)     →       Athames van 6 leetlingen in huidige periode     Athames van 5 leetlingen in huidige periode       Athames van 6 leetlingen in huidige periode     Athames van 5 leetlingen in huidige periode | -        |  |  |  |
| <ul> <li>Je kiest in het menu Rapportages – Dashboard</li> </ul>                                                                                    | Afhames van 21 teetlingen in huidige periode<br>Rekenen Wiskunde   Woorderschat                                                                                                    |          |  |  |  |
| Op het dashboard zie je o.a. de cognitieve groei. De symbolen geven inzicht hoeveel leerlingen er voldoende groei hebben doorgemaakt.               | Afnames van 15 teetlingen in huidige periode     Afnames van 36 teertingen in huidige periode                                                                                                    |          |  |  |  |
| <ul> <li>ik groei snel</li> <li>ik groei</li> <li>let op mij</li> </ul>                                                                             | Totale groei →<br>Totale groei van 197 aframes in huidige periode<br>Totale groei van 197 aframes in huidige periode                                                                                                    |          |  |  |  |
|                                                                                                    |                                                                                                    |          |  |  |  |

Gouwe Academie is een onderwijskundige kennispartner voor bedrijven met ICT-oplossingen voor het onderwijs. Wij exploiteren de Academie van ParnasSys, Gynzy Academie en de producten Zien! en Kindkans.

|                                                                                                    | Leerlingprofiel                                                                                                    |                                         |  |  |
|----------------------------------------------------------------------------------------------------|----------------------------------------------------------------------------------------------------|-----------------------------------------|--|--|
| Scrol naar de leerlingnamen onder op het dashboard.                                                                                                    | Leerlingprofiel 👦                                                                                                    |                                         |  |  |
| • Klik op de 'naam van de leerling'.                                                                                                    | LEERLING JAARGROEP GROEP TOO<br>Nicola Habata & S. S. M. Ma                                                                    | TSPERIODE                               |  |  |
| Of:                                                                                                    | Lasts bigeverkt: 29 mant 2025 16:22                                                                                            | 10 2022-2023                            |  |  |
| <ul><li>Klik in het linkermenu op 'Rapportages'.</li><li>Klik op 'Leerlingrapportages'.</li></ul>                                                                                                    | REFERENTIENIVEAUS / ERK-NIVEAUS BEGRUPEND LEZEN NIVEAU REKENEN WISKUNDE NIVEAU                                                 |                                         |  |  |
| <ul><li>Typ de 'naam van de leerling' bij zoeken of selecteer uit de lijst.</li><li>Klik op de 'naam van de leerling'.</li></ul>                                                                                                    | 1F 2F 1F 15                                                                                                    |                                         |  |  |
| Printen <sup>.</sup>                                                                                                    | COGNITIEVE ONTWIKKELING                                                                                                    |                                         |  |  |
| Rechtsboven kun je het leerlingprofiel afdrukken.                                                                                                    | Toets Groei                                                                                                    | Niveau                                  |  |  |
| <ul> <li>Wil je het leerlingprofiel van alle leerlingen printen? Dit doe je via:</li> <li>Klik op 'Groepsrapportage'</li> <li>Klik rechtsboven op het pictogram printen.</li> <li>Kies voor 'Leerlingprofielen'.</li> <li>Klik op 'Verder' en maak een keuze. Klik dan op 'Print'.</li> </ul> | M E B M M3 E3 B4 M4 E4 B5 M5 E5<br>Begrijpend Lezen<br>Rekenen Wiskunde<br>Spetling niet-ww<br>M E B M M3 E3 B4 M4 E4 B5 M5 E5 | BE M6 E6 B7 M7 E7 B8 M8                 |  |  |
| Varianten                                                                                                    | 😚 lk groei snel 🧿 Het gaat goed met mij 😵 lk groei 🥥 Let op mij 🔕 Let extra goed op mij 🔞 Groei en/of niveau onbekend 🏻 [V     | /erwacht niveau HHoog G Gemiddeld LLaag |  |  |
| <ul> <li>Met verwacht toetsadvies / zonder verwacht toetsadvies</li> <li>Met sociaal emotioneel / zonder sociaal emotioneel;</li> <li>Met executieve functies / zonder executieve functies;</li> </ul>                                                                                        |                                                                                                    |                                         |  |  |
| Keuze uit niveau, referentieniveau of functioneringsniveau;                                                                                                    |                                                                                                    |                                         |  |  |

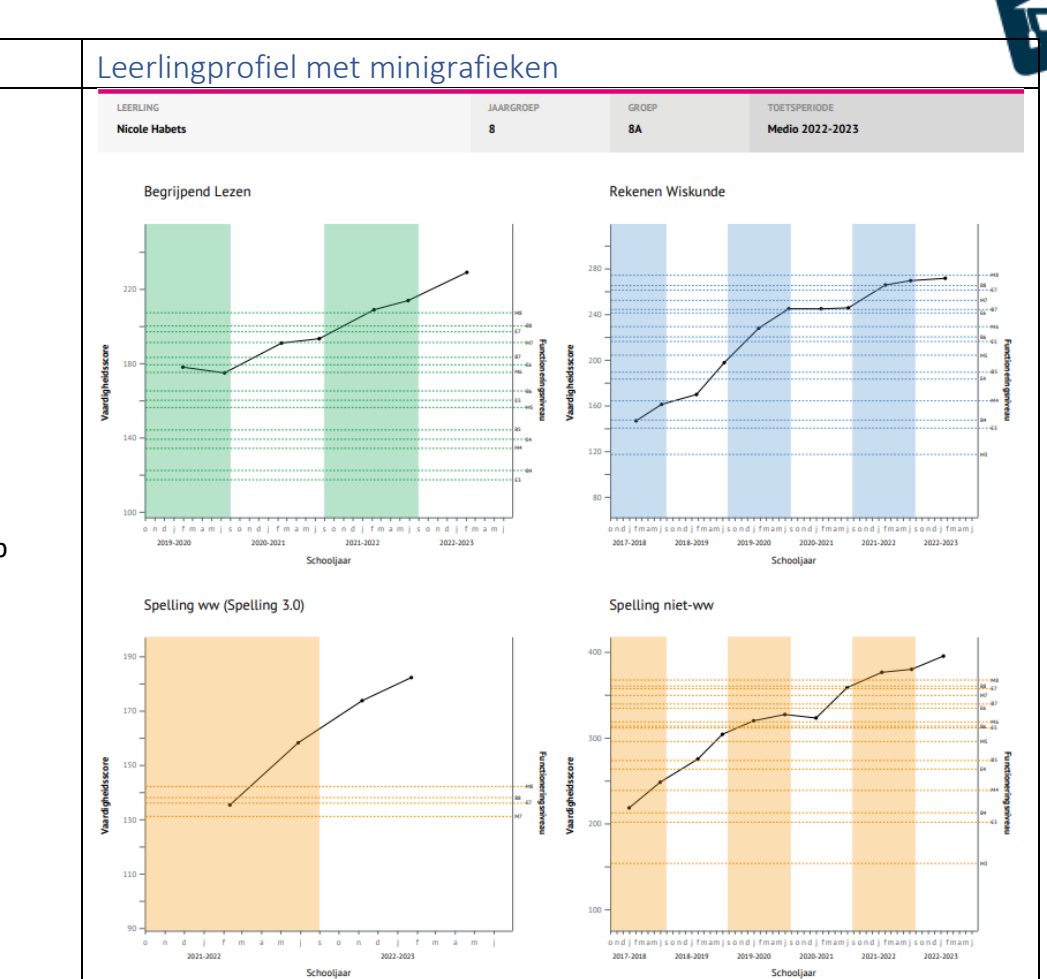

- Scrol naar de leerlingnamen onder op het dashboard. •
- Klik op de 'naam van de leerling'. ٠
- Klik rechtsbovenaan op 'de printer' •
- Kies 'Leerlingprofiel met minigrafieken' .
- Klik op 'verder' en maak keuzes •
- Klik op 'print' ٠

## Of

- Klik in het linkermenu op 'Rapportages'. ٠
- Klik op 'Leerlingrapportages'. ٠
- Typ de 'naam van de leerling' bij zoeken of selecteer uit de lijst. ٠
- Klik op de 'naam van de leerling'. ٠
- Volg daarna de stappen hierboven vanaf 'klik rechtsbovenaan op • printer'

Wil je de hele groep in één keer printen?

- Klik op 'Groepsrapportage' •
- Klik rechtsboven op het pictogram printen. ٠
- Kies voor 'Leerlingprofielen met minigrafieken'. •
- Klik op 'Verder' en maak een keuze. Klik dan op 'Print'. ٠

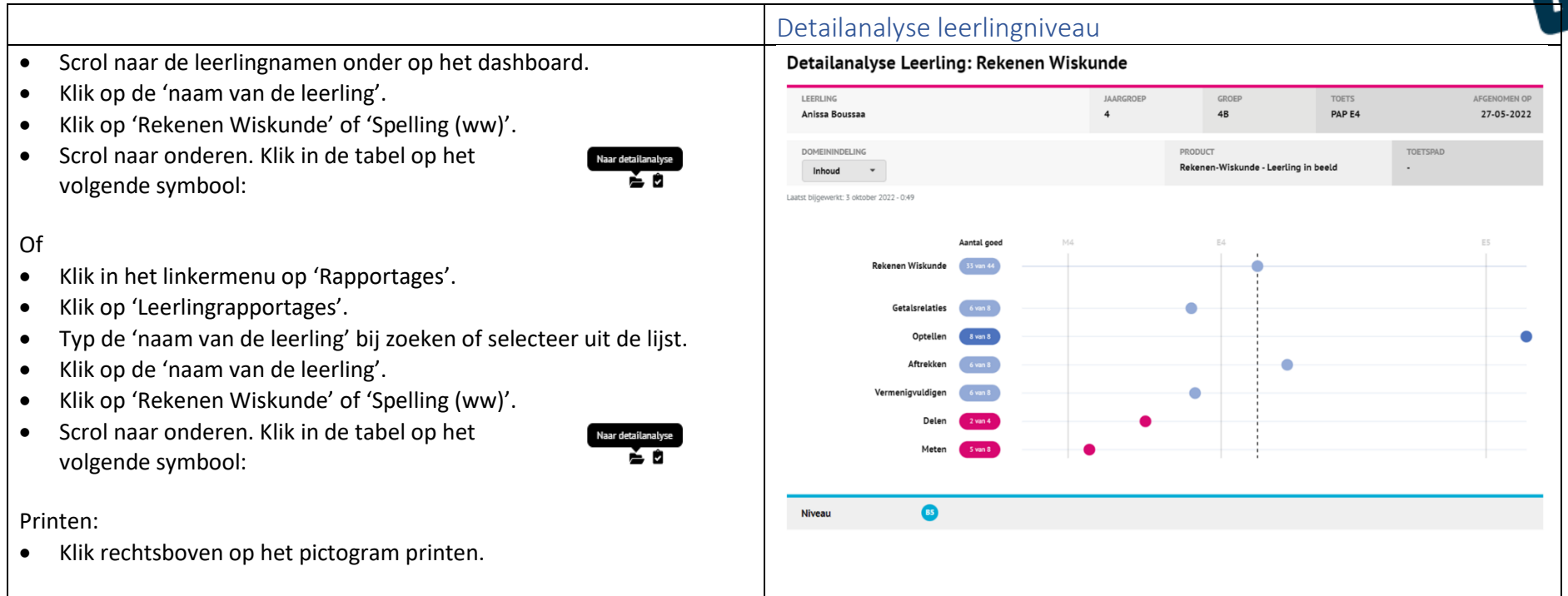

|                                                                                                    | Detailanalyse Groep                                                                                                    |                                                                                                    |                                                                                                    |                                              |             |
|----------------------------------------------------------------------------------------------------|----------------------------------------------------------------------------------------------------|----------------------------------------------------------------------------------------------------|----------------------------------------------------------------------------------------------------|----------------------------------------------|-------------|
| Klik in het linkermenu op 'Rapportages'.                                                                                                    | Detailanalyse Groep                                                                                                    |                                                                                                    |                                                                                                    | 200 E                                        |             |
| Klik op 'Detailanalyses'.                                                                                                    | JAARGROEP<br>7 *                                                                                                    | GROEP<br>7A •                                                                                                    | TOETS Rekenen Wiskunde                                                                                                    | Medio 2022-2023 *                            |             |
| <ul> <li>Vanuit de detailanalyse Groep kun je doorklikken om meer informatie te krijgen: <ul> <li>Klik op de blauwe/roze balken. Onderaan de pagina verschijnen de namen van de leerlingen.</li> <li>Met de 'driehoekjes' kun je sorteren</li> <li>Je ziet dan welke leerlingen de meeste fouten hebben gemaakt in dit domein.</li> <li>Naast de leerlingen zie je de koppeling naar het antwoordenoverzicht waar je vervolgens verder kunt kijken hoe de toets gemaakt is.</li> </ul> </li> <li>Printen: <ul> <li>Klik rechtsboven op het pictogram printen.</li> </ul></li></ul> | Image: Description of a state state |                                                                                                    |                                                                                                    |                                              |             |
| Het antwoordenoverzicht kun je niet printen.                                                                                                    | Groopsovor                                                                                                    | rzicht totaal                                                                                                    |                                                                                                    |                                              |             |
| <ul> <li>Klik in het linkermenu op 'Rapportages'.</li> </ul>                                                                                                    | Groepsoverzicht Totaal                                                                                                    |                                                                                                    |                                                                                                    |                                              | -2 <b>1</b> |
| <ul> <li>Klik op 'Groepsrapportages'.</li> <li>Typ de 'jaargroep' bij zoeken of selecteer de groep uit de lijst.</li> <li>Klik op de 'groep'.</li> <li>Klik eventueel op 'expertmodus' rechts bovenaan voor meer</li> </ul>                                                                                                    | GROEP<br>BA<br>Lantst bijgeverkt: 31 maart 2023 - 11.53                                                                                                    | 3<br>■ ● Toetsen zonder vaardigheidsniveau                                                                                            | JAARGROEP<br>8                                                                                                    | AFRAMEMOMENT<br>Medio 2022-2023 *            |             |
| <ul> <li>informatie.</li> <li>Klik eventueel op 'symbool van het oog' bovenaan voor meer<br/>informatie over 'niveaucodering' en/of 'leergroei'.</li> </ul>                                                                                                    | Voornaam Achte<br>Mitch Ploum<br>Bas Hendriks                                                                                                    | Rekenen Wiskunde           score         Niveau           289 +13         II           289 +13         II           282 +7         II | Begrijpend Lezen         Spelling niet-ww           Score         Niveau         Score         Niveau            229 +9         1         333 +6         1            212 +1         III         388 +2         I | AVI DMT<br>Niveau • Score Niveau<br>104+7 II | > •         |
| <ul> <li>Printen:</li> <li>Klik rechtsboven op het pictogram printen.</li> <li>Kies voor 'Groepsoverzicht totaal'.</li> <li>Klik op 'Verder' op moele oon kourse Klik den op (Drivt')</li> </ul>                                                                                                    | Nadine Schwart<br>Nicole Habets<br>Sadaf Mos<br>Khira Sahadev<br>Atmak Danielia                                                                                                    | 271+2 III • 230+12 V. • • • • • • • • • • • • • • • • • •                                                                             | 229 +15     I     I     I     I       190 +19     IV     I     332 +3     IV       184 +1     IV     IV     340 +23     V       192 +10     IV     IV     IV                                                      | 93+1 III 66+6 V- 💡                           | •           |
| • Klik op verder en maak een keuze. Klik dan op Print .                                                                                                    | Groepsniveau                                                                                                    | <b>v</b> -                                                                                                    |                                                                                                    | V-                                           |             |

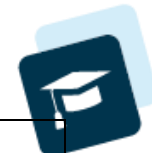

## • Klik in het Dashboard bij cognitieve groei op de balk van het Groepsrapport Begrijpend Lezen vakgebied GROEP Alles \* Laatst bijgewerkt: 29 maart 2023 - 16:30 Of: VERDELING Klik in het linkermenu op 'Rapportages'. • Klik op 'Groepsrapportages'. ΕB м • Typ de 'jaargroep' bij zoeken of selecteer de groep uit de lijst. Ø Amir Ashruf ٠ Klik op de 'groep'. Ø Nancy Bessem Klik bovenaan op één van de kolommen naast 'voornaam en 0 Marco Brakeboo • achternaam' op een willekeurig 'vak'. Giovanni van den Broek 0 • Kies 'Groepsrapport' bij de mogelijkheid 'Groepsoverzicht toets' of 0 Marc Burgers 'Groepsrapport'. 3 Andra Castro 6 Jennifer Cavlovic Printen: Almak Danielian Ø Klik rechtsboven op het pictogram printen. ٠

Kies voor 'Groepsrapport'. ٠

٠

Klik op 'Verder' en kies de leerlingen. Klik dan op 'Print'. •

Groepsrapport per vakgebied

JAARGROEP 8

Medio 2022-2023

M7

>MB

>MB

BB

MB ~

M7 ~

M 🕑

~

M3 E3 B4 M4 E4 B5 M5 E5 B6 M6 E6 B7 M7 E7 B8 M8

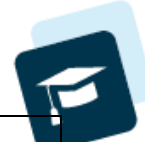

| Voor de Intern Begeleider:                                                                                                    | Schoolrapport referentieniveau                                                         |                               |                         |  |  |
|----------------------------------------------------------------------------------------------------|----------------------------------------------------------------------------------------|-------------------------------|-------------------------|--|--|
| <ul> <li>Klik in het linkermenu op 'Schoolrapportages'.</li> <li>Klik op 'Referentieniveaus'.</li> <li>Typ de 'jaargroep' bij zoeken of selecteer de groep uit de lijst.</li> <li>Klik op de 'groep'.</li> </ul>                          | Schoolrapport referentieniveaus                                                        | <b>379</b>                    |                         |  |  |
|                                                                                                    | SCHOL<br>(DEMO) U C Cito demoschool 16                                                 | BRIN-NUMMER SCHO<br>99DE16 32 | DOLWEGING               |  |  |
|                                                                                                    | Alles                                                                                  | Medio 2022-2023               |                         |  |  |
| <ul> <li>Klik bovenaan op één van de kolommen naast 'voornaam en<br/>achternaam' op een willekeurig 'vak'.</li> </ul>                                                                                                    | REFERENTIENVEAUS                                                                       |                               |                         |  |  |
| <ul> <li>Kies 'Groepsrapport' bij de mogelijkheid 'Groepsoverzicht toets' of<br/>'Groepsrapport'.</li> </ul>                                                                                                    | Begrijpend Lezen 53 Leerlingen met efnames Minimaal 1F 90,6%                           | 90                            | ,6% behaat minimaal 1F  |  |  |
| <ul><li>Printen:</li><li>Klik rechtsboven op het pictogram printen.</li></ul>                                                                                                    | 2F 50,9%                                                                               | 50,                           | ,9% behaalt 2F          |  |  |
|                                                                                                    | Rekenen Wiskunde         50 Leerlingen met afnames           Minimaal 1F         62,0% | 62                            | .0% behaatt minimaat 1F |  |  |
|                                                                                                    | 15 14,0%                                                                               | 14,                           | ,0% behaatt 1S          |  |  |
|                                                                                                    | Taalverzorging 3.0 16 leerlingen met afnames                                           |                               |                         |  |  |
|                                                                                                    | Pointmes 1P 62,5%                                                                      | 62,                           | ,5% behaalt minimaal 1F |  |  |
|                                                                                                    |                                                                                        | C: 1                          | ,5% behaat 2F           |  |  |
| Construction de la culture presentation en la state de chiere aud                                                                                                    | Referentieniveau leerlingpro                                                           | fiel                          |                         |  |  |
| <ul> <li>Scrol haar de leerlingnamen onder op het dashboard.</li> <li>Klik op de 'naam van de leerling'.</li> </ul>                                                                                                    | Leerlingprofiel                                                                        |                               |                         |  |  |
| <ul> <li>Of</li> <li>Klik in het linkermenu op 'Rapportages'.</li> <li>Klik op 'Leerlingrapportages'.</li> <li>Typ de 'naam van de leerling' bij zoeken of selecteer uit de lijst.</li> <li>Klik op de 'naam van de leerling'.</li> </ul> | LEERLING<br>Nicole Habets                                                              | JAARGROEP<br>8                | GROEP<br>8A             |  |  |
|                                                                                                    | Laatst bijgewerkt: 29 maart 2023 16:22                                                 |                               |                         |  |  |
|                                                                                                    | REFERENTIENIVEAUS / ERK-NIVEAUS                                                        |                               |                         |  |  |
|                                                                                                    | BEGRUPEND LEZEN NIVEAU<br>1F 2F                                                        | REKENEN WISKUNDE<br>1F 15     | NIVEAU<br>SF            |  |  |

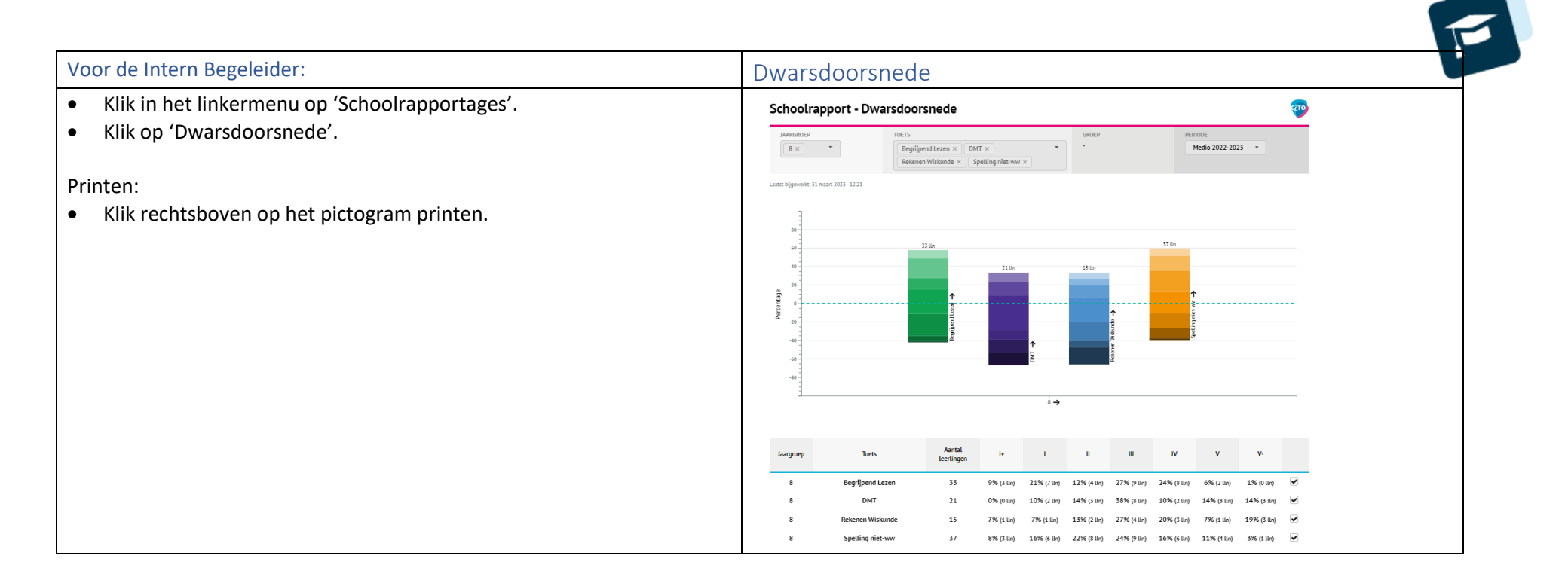

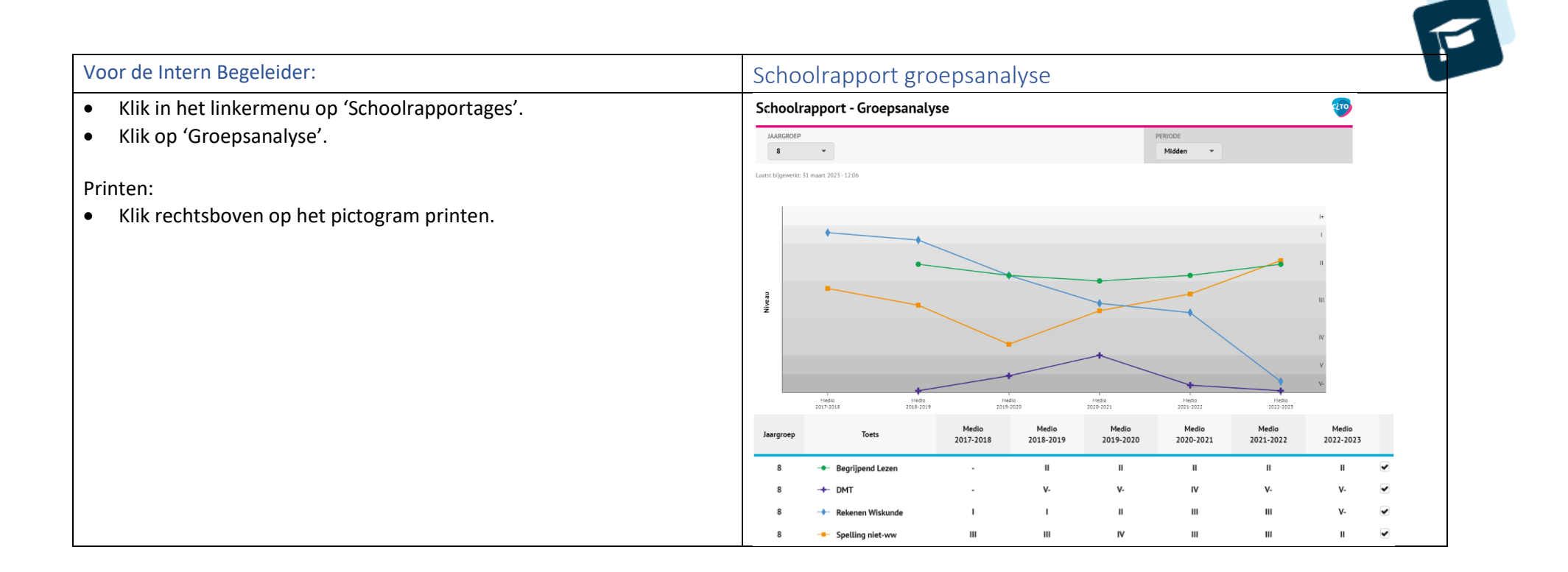

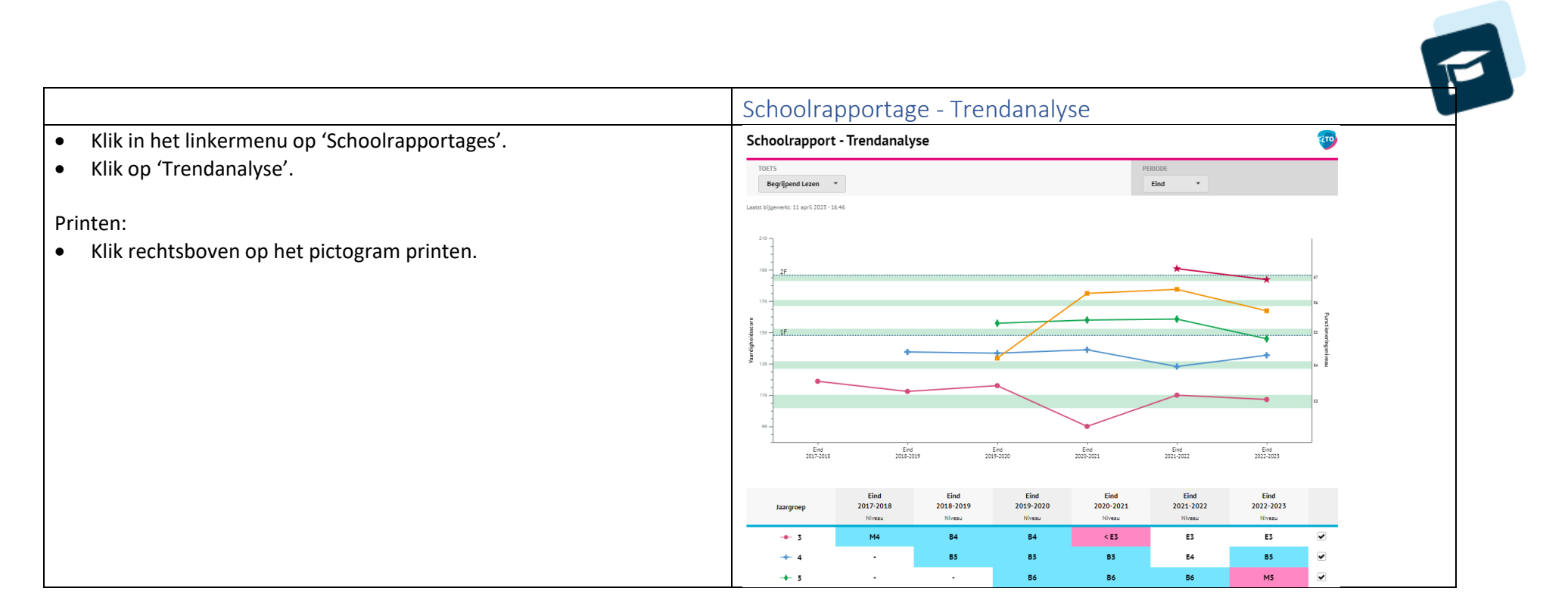